## E-submission checklist for Internally Assessed NEA

## For the period leading up to the submission of marks

Exams Officers - Check that you can log into your Surpass account at the address below:

If you previously activated your account in 2018/19 your username and password as issued will still work.

If your centre has a new Exams Officer, or you are entering an e-submission subject for the first time a new account will be created.

- An email will be sent to the Exams Officer within the centre the term before the series of submission.
- To ensure your centre noreply@Surpass.com contacts. In addition, please check your junk folder.
- A username will already be allocated to the centre. A password and security question will need to be created.
- To complete set up the account follow the instructions in the email.
- Once completed, these login details can be shared with other colleagues within the

## If you have any issues accessing your Surpass account contact 029 2240 4310

The web address to use when inputting key codes and uploading the work is <u>https://wjec.surpass.com/secureassess/htmldelivery/</u> - no username or password are required to access this webpage.